## ACCESSING GOOGLE SERVICES FROM HOME

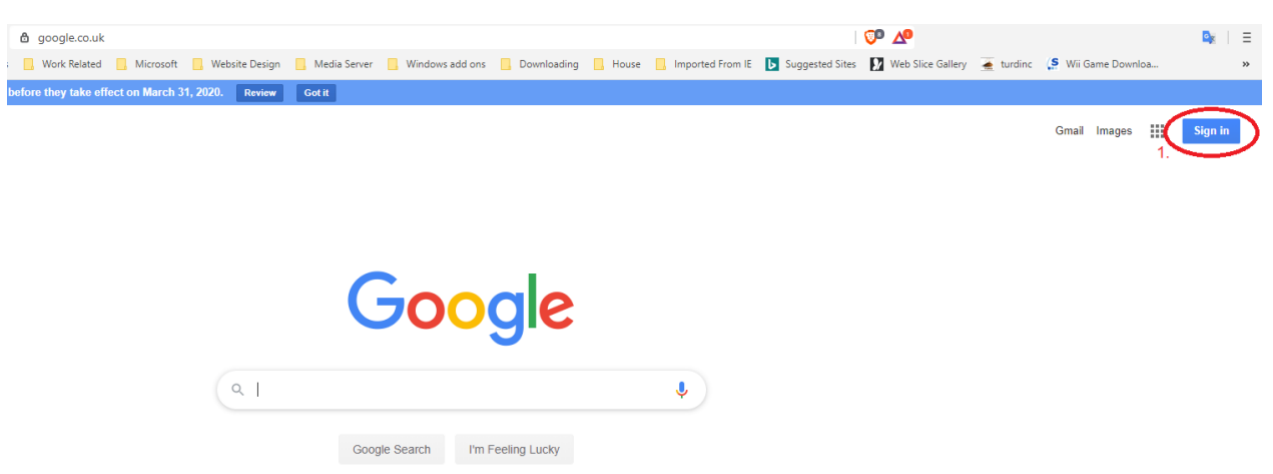

Open up an internet browser (internet explorer, chrome, brave etc) and go to www.google.co.uk

Click on the "Sign In" button (1.)

This will open up a log in dialogue box - fill in your c2k email

N.B. – If you are logged in with a different account select Sign Out first. Also, if you don't see the log in box or your c2k email address in a list, click on "Use Another Account"

| Google                                                                | Google                                                                |  |  |  |  |  |  |
|-----------------------------------------------------------------------|-----------------------------------------------------------------------|--|--|--|--|--|--|
| Sign in                                                               | Sign in<br>Use your Google Account                                    |  |  |  |  |  |  |
| Use your Google Account                                               |                                                                       |  |  |  |  |  |  |
| Email or phone                                                        | Email or phone<br>dmcveigh780@c2ken.net                               |  |  |  |  |  |  |
| Forgot email?                                                         | Forgot email?                                                         |  |  |  |  |  |  |
| Not your computer? Use Guest mode to sign in privately.<br>Learn more | Not your computer? Use Guest mode to sign in privately.<br>Learn more |  |  |  |  |  |  |
| Create account Next                                                   | Create account Next                                                   |  |  |  |  |  |  |
|                                                                       |                                                                       |  |  |  |  |  |  |
|                                                                       |                                                                       |  |  |  |  |  |  |

## This will take you to C2K's AD sign in page

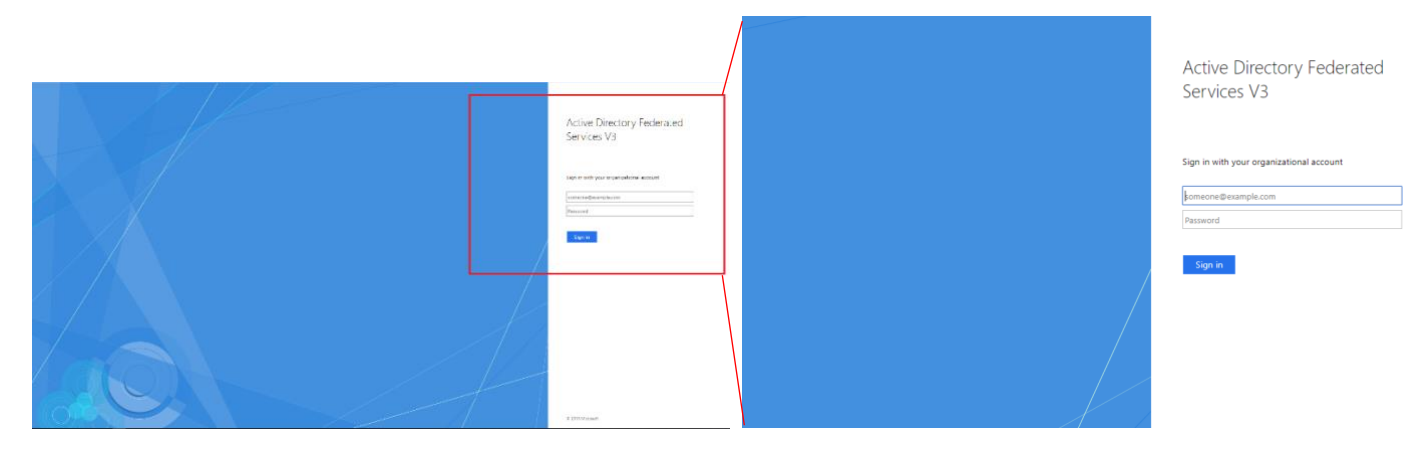

## Enter your c2k email address and c2k password in the spaces provided and click "Sign In"

| Active Directory Federated<br>Services V3 |
|-------------------------------------------|
| Sign in with your organizational account  |
| dmcveigh780@c2ken.net                     |
| ••••••                                    |
| Sign in                                   |

You will now be logged into google through C2K

|                                                   |                                 |                      |                         |                 | <b>○</b> △        |           |                     | D <sub>E</sub> | Ξ  |
|---------------------------------------------------|---------------------------------|----------------------|-------------------------|-----------------|-------------------|-----------|---------------------|----------------|----|
| s 🦲 Work Related 📙 Microsoft 📙 Website Design     | 📕 Media Server 📕 Windows add on | s 🦲 Downloading 📙 He | ouse 📙 Imported From IE | Suggested Sites | Web Slice Gallery | 🛓 turdinc | (S Wii Game Downloa |                | ** |
| before they take effect on March 31, 2020. Review | Accept                          |                      |                         |                 |                   |           |                     |                |    |
|                                                   |                                 |                      |                         |                 |                   |           | Image<br>2.         |                |    |
|                                                   | Goo                             | gle                  |                         |                 |                   |           |                     |                |    |
| ۹١                                                |                                 |                      | Ļ                       |                 |                   |           |                     |                |    |
|                                                   | Google Search I'm               | n Feeling Lucky      |                         |                 |                   |           |                     |                |    |

You will now be able to choose to open up drive, classroom or docs etc

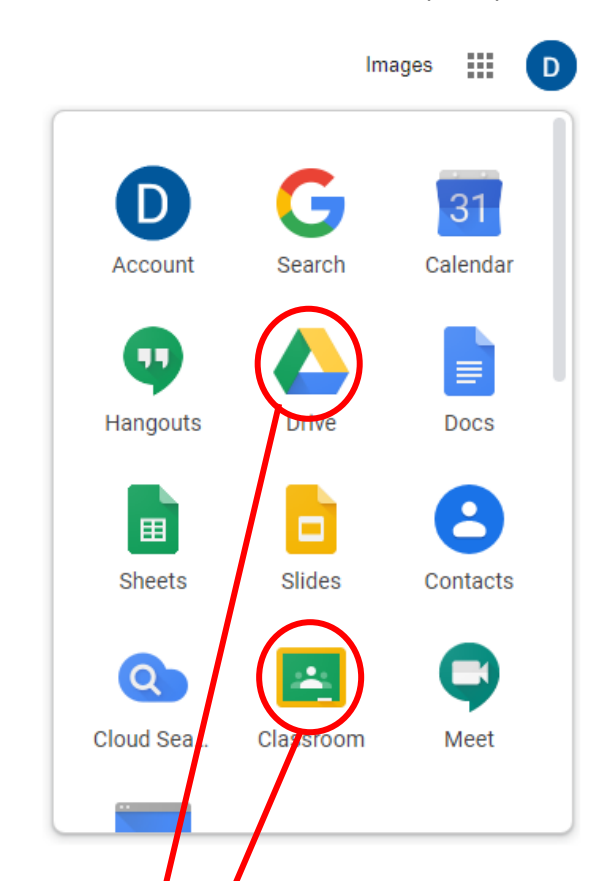

## Click on the icon to open the relevant app

| ≡ Google Classpom     |                                      |                                                                                                    |                                                                                                    | +                                                                                                    |                            |
|-----------------------|--------------------------------------|----------------------------------------------------------------------------------------------------|----------------------------------------------------------------------------------------------------|----------------------------------------------------------------------------------------------------|----------------------------|
| P7 2019<br>0 atudoria | Raspberry Pitraining :<br>0 students |                                                                                                    |                                                                                                    |                                                                                                    |                            |
| ~ □                   | ~ □                                  |                                                                                                    |                                                                                                    |                                                                                                    |                            |
| A Drive               | Q Search Drive                       |                                                                                                    | •                                                                                                    |                                                                                                    |                            |
| - New                 | My Drive 👻                           |                                                                                                    |                                                                                                    |                                                                                                    |                            |
| Priority              | Quick access                         |                                                                                                    |                                                                                                    |                                                                                                    |                            |
| My Drive              |                                      | We shad a fight - for the first of the first of the first | Charge Cores tortion why ce with two definitions Charge Cores tortions why ce with two definitions definitions definity definitions definitions definitions definitio                                                                                                    | house the second second s |                            |
| Shared drives         |                                      |                                                                                                    | A monormality of the second second seco |                                                                                                    | Love is Louder             |
| Shared with me        | excel clone 1                        | m replacement inad mini scree                                                                                                    | eng lang eyam 2015 pdf                                                                                                    | E test doc 1                                                                                                    | AntiBulling2017 mp4        |
| C Recent              | You opened in the past month         | You opened in the past year                                                                                                    | You opened in the past year                                                                                                    | You edited over a year ago                                                                                                    | You shared over a year ago |
| ☆ Starred             |                                      |                                                                                                    |                                                                                                    |                                                                                                    |                            |
| III Bin               | Name                                 |                                                                                                    | Owner                                                                                                    | Last modified                                                                                                    | ↓ File size                |
|                       | Da outro outro                       |                                                                                                    | 20.4                                                                                                    | 10 May 1010 F                                                                                                    | mma Mardi PAN              |